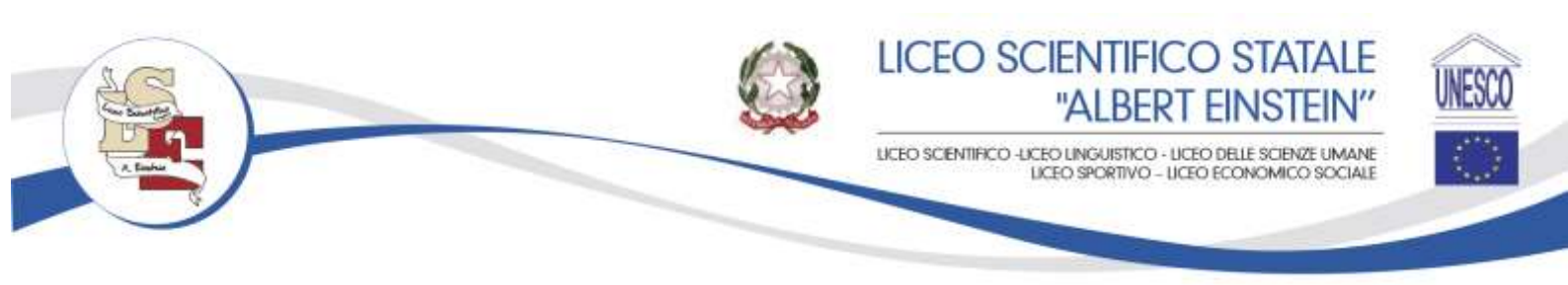

Circolare n. 22

Cerignola, 30/09/2024

Ai Genitori degli alunni

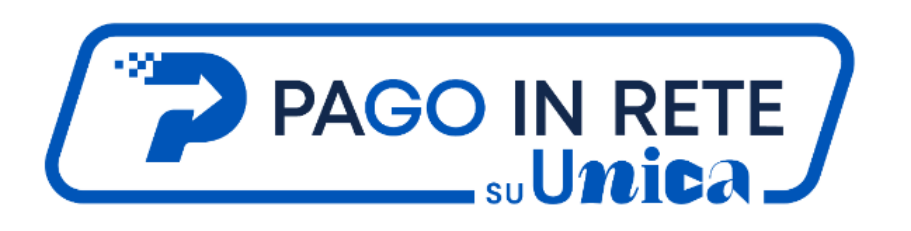

OGGETTO: Comunicazione attivazione del servizio MIUR *PagoInRete* per i pagamenti telematici delle famiglie verso l'Istituto Scolastico.

Con la presente si informa che, in applicazione della normativa vigente, i pagamenti verso la pubblica amministrazione possono essere fatti esclusivamente tramite la piattaforma di PAGO IN RETE. I servizi di pagamento alternativi a Pagoinrete risulteranno illegittimi.

È, quindi, attivo **PagoInRete, il sistema dei pagamenti online del MIUR** che consente alle famiglie di effettuare i pagamenti degli avvisi telematici emessi dalle istituzioni scolastiche per i diversi servizi erogati; per questo Istituto Scolastico riguarda:

- Rimborso quota assicurazione scolastica
- contributi volontari ampliamento offerta formativa
- contributi per attività extracurriculari
- visite e viaggi di istruzione
- altri contributi

Accedendo al portale web del MIUR, usando PC, smartphone o tablet, le famiglie potranno:

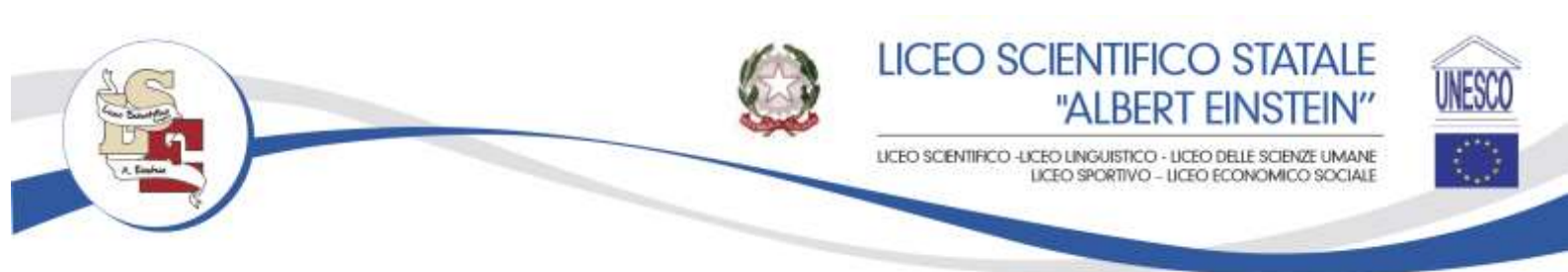

- visualizzare il quadro complessivo di tutti gli avvisi telematici intestatiai propri figli, emessi dalle scuole presso cui sono iscritti;
- pagare uno o più avvisi contemporaneamente, usando i più comuni mezzi di pagamento (bonifico bancario o postale, ecc.)
- scaricare la ricevuta telematica attestazione valida per le eventuali detrazioni fiscali.

## Procedura per generare il bollettino di versamento

L'utente dovrà entrare sul portale **PagoInRete disponibile anche su "piattaforma in Unica"** <u>tramide SPID</u> attraverso il sito del Ministero della Pubblica istruzione (<u>cliccare qui</u>). In alto a destra cliccando su tasto "accedi":

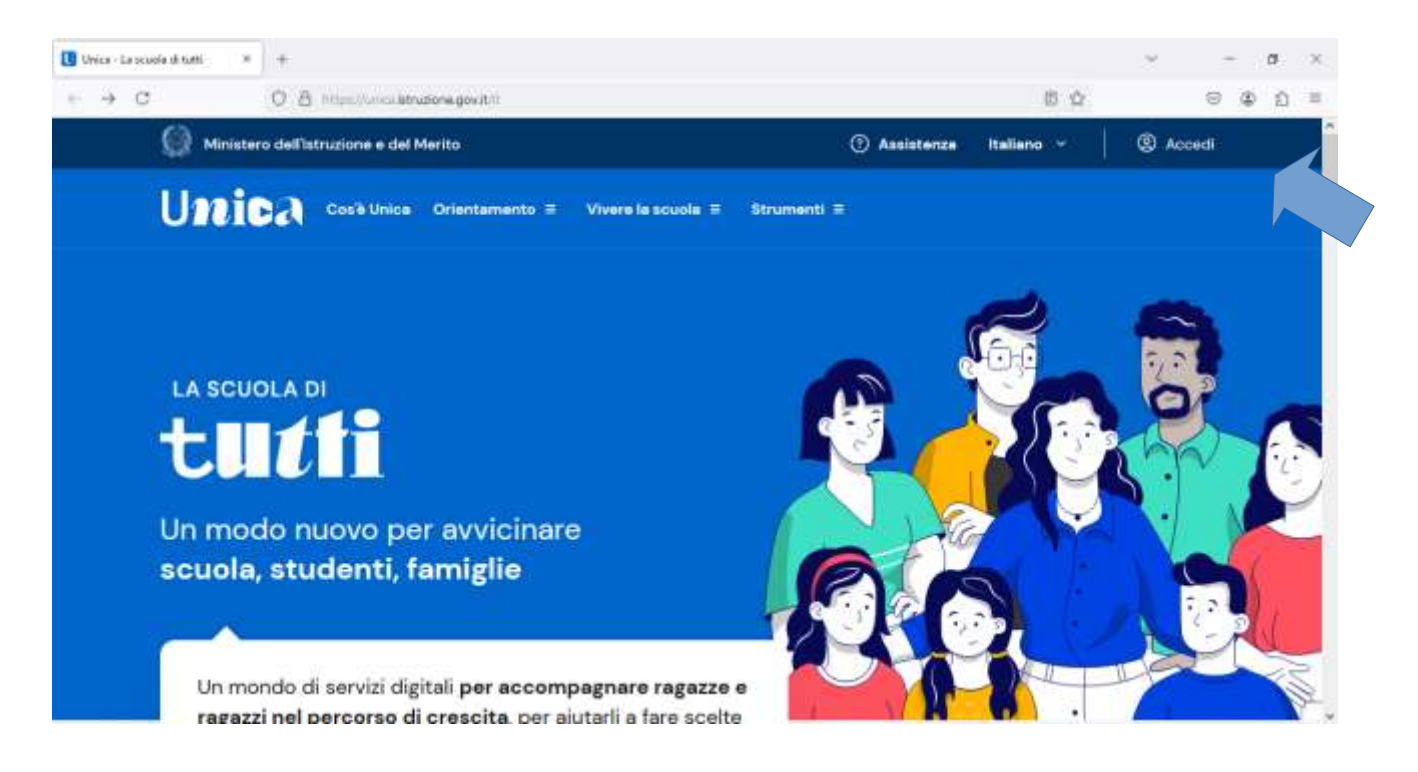

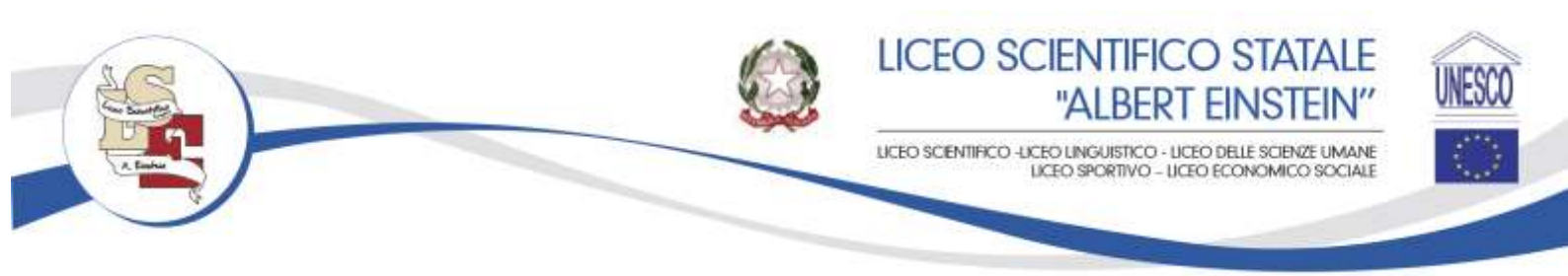

#### Si vedrà questa schermata:

| 🛄 Ministere dell'istruzione e del 10 % | +               |                                               |                                    |   | ~ | - | a | $\mathbb{R}^{2}$ |
|----------------------------------------|-----------------|-----------------------------------------------|------------------------------------|---|---|---|---|------------------|
| ← → C                                  | 0 8 Internation | u u brita i struziona at la multa u logni fun | to-https://wica.imuboricit/tarback | 耸 |   | 0 | 0 |                  |
|                                        |                 |                                               | Login                              |   |   |   |   |                  |
|                                        |                 | Regole di accesso dal 01/10/2021              |                                    |   |   |   |   | 1                |
|                                        |                 | Username:                                     | Username dimenticato?              |   |   |   |   |                  |
|                                        |                 | Maania) That username                         |                                    |   |   |   |   |                  |
|                                        |                 | Password:                                     | Password dimenticata?              |   |   |   |   |                  |
|                                        |                 | President for passawerd                       |                                    |   |   |   |   |                  |
|                                        |                 | 8                                             | ENTRA                              |   |   |   |   |                  |
|                                        |                 | OPPURE                                        |                                    |   |   |   |   |                  |
|                                        |                 | Entra con SPID                                | Approfondisci SPID                 |   |   |   |   |                  |
|                                        |                 | 😭 Entra con CIE                               | Approfondisci CIE                  |   |   |   |   |                  |
|                                        |                 | Entra con CNS                                 | Approfondesci CNS                  |   |   |   |   |                  |
|                                        |                 |                                               |                                    |   |   |   |   | ~                |

Cliccare sul pulsante "Entra con SPID" ed inserendo le proprie credenziali, accedi al portale "Unica".Nella homepage potrai accedere ai servizi di Pago In Rete sfino alla sezione dedicata agli "Strumenti".

#### FIGURA 3 – PAGINA PRIVATA, STRUMENTI, PAGO IN RETE

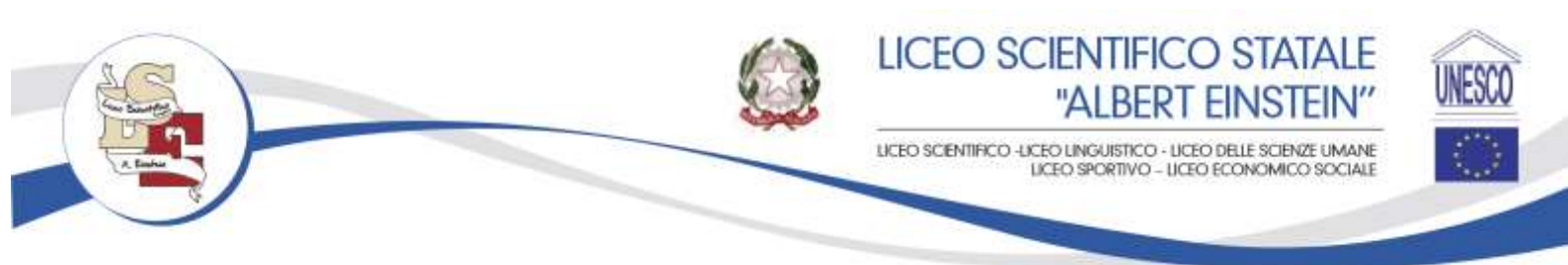

| <section-header><section-header><complex-block>       Numerican Structure and and an and and and and and and and</complex-block></section-header></section-header>                                                                                                    | Buongiorno <b>Paolo</b>                                                                                                    |                                                                                           |                                                                                                    |
|----------------------------------------------------------------------------------------------------|----------------------------------------------------------------------------------------------------|-------------------------------------------------------------------------------------------|----------------------------------------------------------------------------------------------------|
| <image/> <ul> <li>Contendencia</li> <li>Contendencia</li></ul>                                                                                                    | Reconceptions<br>È disponibile un'ares oi scientolo tra scuo<br>condividere documenti durante l'anno sc<br>Ve alle fonenzar Ares ->            | la e tamigle per<br>clastico in corso                                                     | 🏝 🍂                                                                                                    |
| <text><section-header><section-header><section-header><section-header><section-header><section-header><section-header><section-header><form><section-header><section-header><form><section-header></section-header></form></section-header></section-header></form></section-header></section-header></section-header></section-header></section-header></section-header></section-header></section-header></text>                                                                                                    | Orientamento                                                                                                    |                                                                                           |                                                                                                    |
| Medica Machine Registration & Monoral School       Point of the School School Sc                                                                                                    | Da qui puoi accadere alle informazioni e                                                                                                    | consulties IE-Portfolio di                                                                |                                                                                                    |
| <section-header><section-header><section-header><section-header><complex-block>       Protectioned in a segment in a segment in a segme</complex-block></section-header></section-header></section-header></section-header> | Michele Michelini<br>3°A<br>bibuto dibirusiwe Superiore A.Maraere<br>Sousia aacondaria di secarato grado<br>Weld tita diria secala>            | 6∰<br>E-Portfolio<br>→                                                                    | Deserte Late di Morale<br>Roberto Falconi<br>Roberto Falconi                                           |
| <section-header><section-header><section-header><section-header><section-header><section-header><section-header><section-header></section-header></section-header></section-header></section-header></section-header></section-header></section-header></section-header>                                                                                                    | Pietro Michelini<br>25A<br>Intolo Giacomo Leopanti<br>Tavale associatri ed partes grado<br>Wald atte dela escala -4                            | E<br>E-Portfolio<br>→                                                                     | Descriptory<br>Saft assegnant est referente<br>configuies della sociale<br>secundaria di secundo grado |
| Valuta le opportunità, trova la direzzione e fai l'iscrizzione         Importanti l'iscrizzione         Importanti l'iscrizzione                                                                                                    | Qui trovi i profil di alumni di scuela prene<br>Sofia Michelini<br>1ºA<br>Influto Giasema Leopardi<br>Socio primo la<br>Viala desembi scuelo → | eris collegati a te:<br>Diana Mich<br>SºA<br>Initian Gines<br>Spola pena-<br>ter alabadea | olini<br>ne Lioserdî<br>o<br>suna -t                                                                   |
| Solution copedate         Solution copedate         Low contrares of a solution of instatt (de not performed action of instatt) (de not performed action of instatt) (de not performed act                                                                                                    | Valuta le opportunità,<br>trova la direzione<br>e fai l'iscrizione                                                                             | ind<br>vez<br>Tra<br>usu<br>Eff                                                           | ormati<br>de anceche -><br>va la secuela<br>astesais la Chiere @<br>ettua l'iscrizione<br>alection ->  |
| Stucia in expedials<br>La encumento de ancionaria<br>democro agé materior de receiver<br>pomento en dema rouris                                                                                                    | Vivere la scuola                                                                                                    |                                                                                           |                                                                                                    |
|                                                                                                    | Scusta in capedals<br>Us sources of a smatrer in<br>destroor up material and<br>pattern a reader                                               | Safer Interne                                                                             | Abs naporale dele<br>eccelerae                                                                         |

In

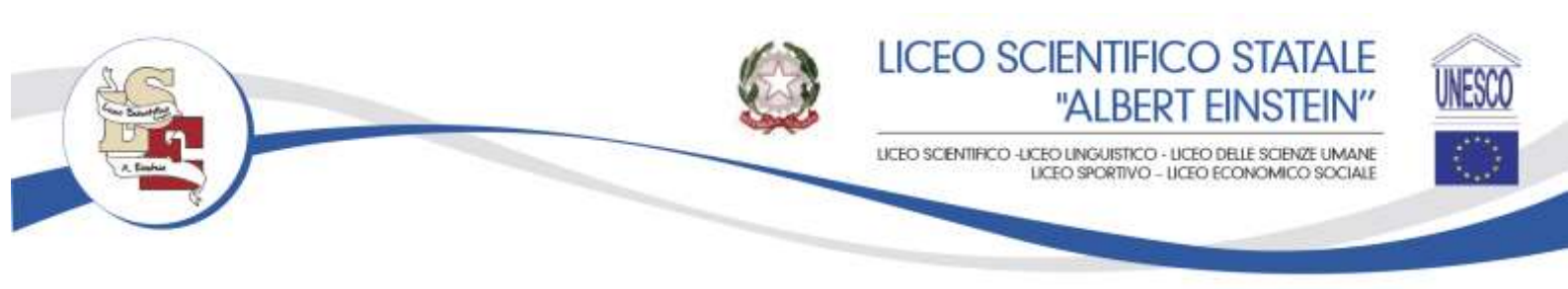

alternativa, oltre che dalla tua homepage, puoi raggiungere la sezione dedicata a Pago In Rete dal menu, selezionando prima la voce "Servizi" e poi, all'interno di questa sezione, il servizio "Pago In Rete".

| Hantan          |                       |                | 🕲 🕲 Paro Michail -         |
|-----------------|-----------------------|----------------|----------------------------|
| Unica           |                       | ×              | (S) Carton                 |
| Homepage        | Agevalsziaré          |                | Certilografiis 🖄           |
| E-Portfolio     | > Gestions isorizioni |                |                            |
| Docente tutor   | Pago in Roto          |                |                            |
| Servizi         | )<br>ComUnica         | li acuol<br>e, |                            |
|                 |                       | follo di       | -Discerne tutor ok Michele |
|                 |                       |                | Roberto Falconi            |
| Reads Michaeled |                       |                |                            |

FIGURA 4 – MENÙ SERVIZI, PAGO IN RETE

Cliccando su tale pulsante si entra nella home page del portale.

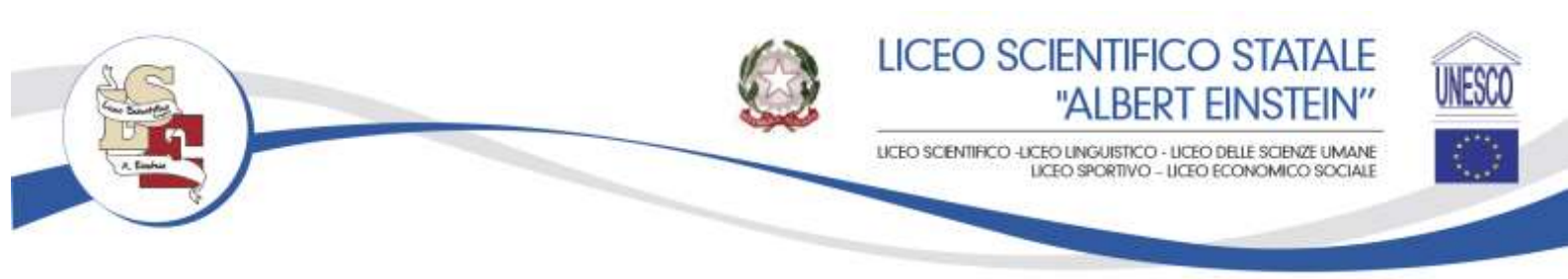

# FIGURA 5 – HOME PAGE DI PAGO IN RETE

|                                                                                                    | THE AN AVERAGE |
|----------------------------------------------------------------------------------------------------|----------------|
| -O entermanent                                                                                                    |                |
| Unica Presents                                                                                                    |                |
| Date interest and the second second s                                                                                                    |                |
| Qui puoi gestire i<br>pagamenti richiesti dalle<br>scuole                                                                                                    |                |
| hann (beine and the ferrer of the ferrer of                                                                                                    |                |
| lagentona Balanagentonan (j.                                                                                                    |                |
|                                                                                                    |                |
| 300 00 00 00 00 00 00 00 00 00 00 00 00                                                                                                    |                |
| - 370                                                                                                    |                |
| and a second distance of the second second s                                                                                                    |                |
|                                                                                                    |                |
| BARRANDER CONTRACTOR                                                                                                    |                |
| O /                                                                                                    |                |
| Carlos Autom                                                                                                    |                |
| Line 'shortbetter'<br>ma<br>Anno<br>Anno<br>Anno<br>Barrier<br>Barrier<br>Barrie |                |
|                                                                                                    |                |

Intestare il bolletino al figlio :

| Seleziona l'intestatario<br>informazioni      | o, oppure, inserisci le   | -                         |
|-----------------------------------------------|---------------------------|---------------------------|
| Press 1<br>Inserisci i dati dell'intestazione | Sons present pagament pro | codenti su questa causale |
| (iii) Page 2                                  | Civatala                  | Importo (C):              |
| - and a unbuella                              | Viena didattice           | 50.00                     |
| Anar s uiterolla                              |                           |                           |
| And subbroke                                  | Seleziona intestataria:   |                           |

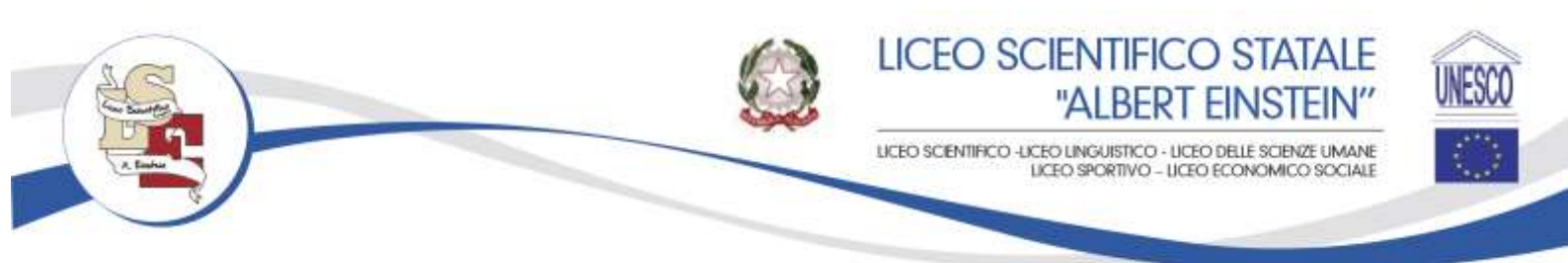

La causale e l'importo vengono inseriti automaticamente, mentre tu dovrai solo selezionare l'intestatario dal menù a tendina.

Nel menù a tendina troverai il tuo nominativo, quelli degli alunni associati al tuo account e l'opzione per inserire un nuovo intestatario. Se scegli un nominativo già presente, tutti i campi verranno compilati automaticamente.

## Come pagare

Arris (III) Temperata filtri A D Visualizza solo pagamenti da intestare 0 lutituto emittente Importo (IC) Azioni Ø. 🗵 🖬 🕹 🕹 there of terrorities at the 04/04/2024 20694/0004 10 F/ 🔓 00.00 Insta Discorne Leopordi 200 thats districtione Experisors A. Me 2009/2024 60.00 1000 A TO U D HARING CHARLENG LANGIANS 20405/2034 1000 2 htthats Decome Legand 20/06/2024

Per l'a.s. 2024/2025 l'avviso di pagamento sarà scaricabile cliccando su icona  $(\mathbf{1})$ 

Cliccando su "scarica documento

di pagamento" si potrà stampare il documento (come da fac-simile sotto riportato) da portare presso una banca o presso le poste per poter concludere il pagamento.

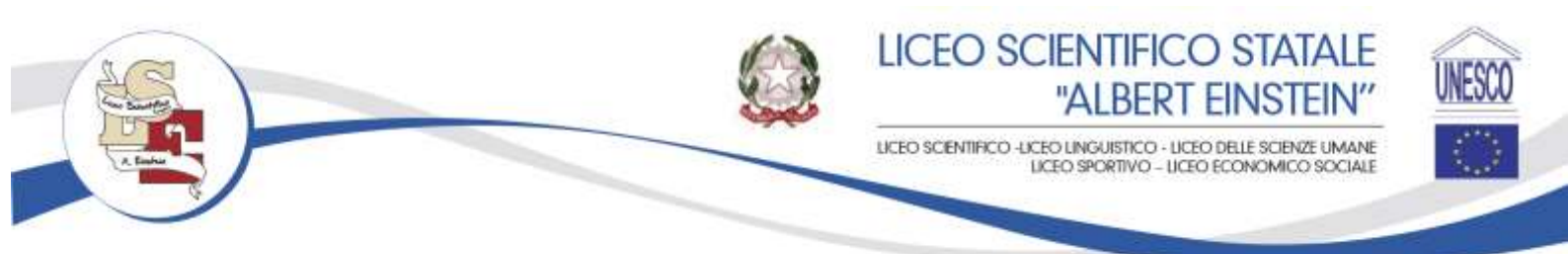

| MTH CONTRACTORY                                                                                                    | 81003730710                                                                                                    | DESTINATION                                                                                                    |                               |
|----------------------------------------------------------------------------------------------------|----------------------------------------------------------------------------------------------------|----------------------------------------------------------------------------------------------------|-------------------------------|
| LICEO SCIENTIPICO STATA                                                                                                    | LE "A. EINSTEIN"                                                                                                    |                                                                                                    |                               |
| JUANTO E QUANDO PAGARET                                                                                                    |                                                                                                    | DOLE PAGANET                                                                                                    | The second and                |
| 50.00 Euro                                                                                                    |                                                                                                    | PAGE CON L'RPP ID<br>apport del las Hann Santing, sen la las app                                                                                          | . 67                          |
| <ul> <li>In the dippersent, is provide all<br/>specified advantation of outer<br/>perspect, role dicated is a super-</li> </ul> | anto, Trigono galigibe essen<br>celabile in dimensione<br>fe per sentori, Nonesi, ex.l.                                                    | PAGA SLA, TERRITORIO<br>proce Service (Samilis ATM, Acqui (Phu Post-<br>france, and the Salaw, Robertori, Sacarover,<br>Salawhene valid Benner (Salawana) | erner 🕄                       |
| NTI PER IL PACAMENTO                                                                                                    |                                                                                                    | Rata unica 4                                                                                                    | ntro #31/10/3034              |
|                                                                                                    | teraman e<br>Del Craffian<br>Licho Scan Arrico Stato<br>Ogeno de perseno<br>Operte del perseno<br>Operte del perseno<br>Eperte del perseno | ilus 50<br>Nu "A URETRO"<br>O DYVERTAFORMATINE A.E.                                                                                                    | .05                           |
| rgeacha i a <b>n làs GA</b> car la loa agu A<br>agur anta a saoi làsh acanto.                                                   | ACSOF 3010                                                                                                    |                                                                                                    | Oxt Phone teta<br>81003730716 |
|                                                                                                    |                                                                                                    |                                                                                                    |                               |

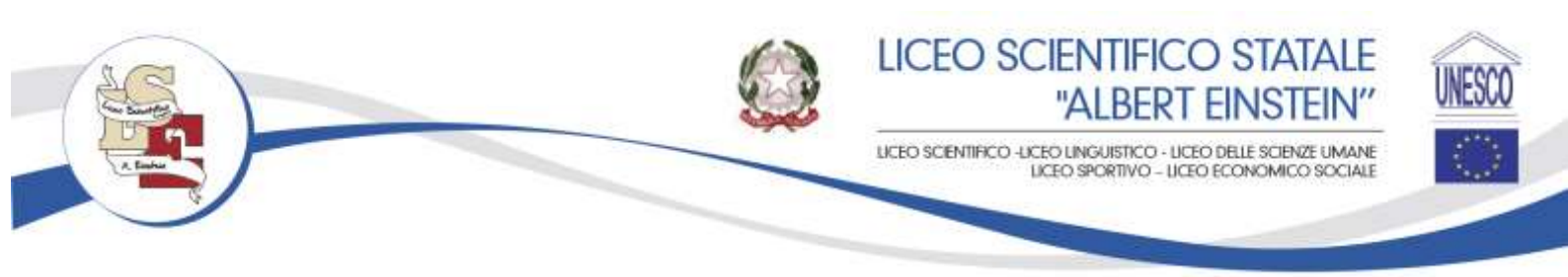

Il versamento presso banche o poste comporta il pagamento spese di commissione. In alternativa è possibile procedere con il pagamento online cliccando sul pulsante

## "Procedi con il pagamento immediato" (Fig.6) che richiede

l'immissione delle credenziali SPID (o in alternativa della propria mail) e la possibilità di pagare con diverse modalità (carta di credito\*, conto corrente online (solo le banche convenzionate) o altre modalità di pagamento (Fig.7).

\* PagoInRete non archivia i dati relativi alla carta di credito o al conto corrente dell'utente.

## FIG. 6 : CLICCANDO SU ICONA "Procedi con il pagamento immediato"

|      | Page in first - Eaklas. R                |            | (iii) Imposta Mitri                                |
|------|------------------------------------------|------------|----------------------------------------------------|
|      |                                          | Visualizza | ula pagamenti da intestara                         |
|      | lutitute emittente                       | Beaderes   | Importo (IC) Asioni                                |
|      | Inthus disrutions Superiors A. Marzon    | 05/04/2024 | 8000                                               |
|      | Settate Gausero Legendi                  | 20/04/2024 | (i) Ef 🛔 00.00                                     |
|      | istituto distruzione Experime A. Margani | 20406/2024 | 🗵 🛱 🤱 acca                                         |
| 8    | terituria Gasconia Langunsk              | 20055/2024 | 日 (1) 日 (1) (2) (2) (2) (2) (2) (2) (2) (2) (2) (2 |
|      | telituto Decorro Leganili                | 20/05/2024 | saine 🚑                                            |
| 1141 |                                          | -          |                                                    |

# Fig. 7 : MODALITA' DI PAGAMENTO

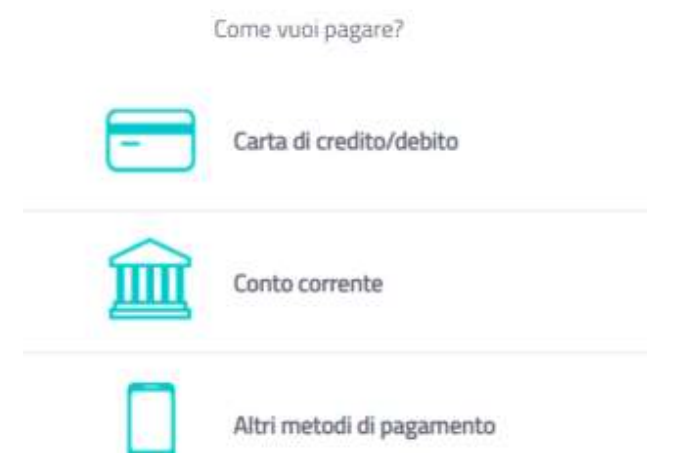

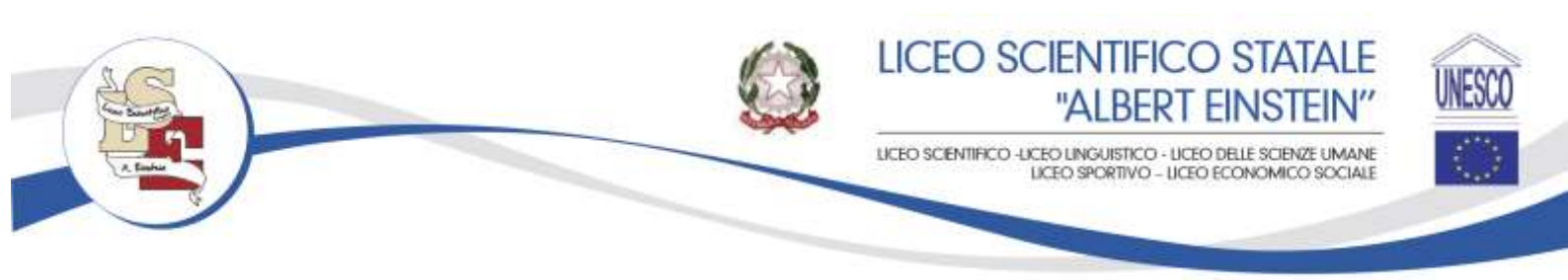

#### <u>Assistenza</u>

Per eventuali problemi, le famiglie hanno a disposizione le seguenti modalità di assistenza:

- CALL CENTER NAZIONALE: 080 / 92 67 603 attivo dal lunedì al venerdì, dalle ore 8:00 alle ore 18:30.
- ASSISTENZA TECNICA SCUOLA: In alternativa ci sarà una postazione dedicata che accompagnati dal personale "addetto" vi potrà aiutare nel pagamento del contributo volontario

IL DIRIGENTE SCOLASTICO (dott.ssa Loredana TARANTINO)